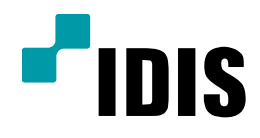

## 네트워크 설정 방법

## (공유기 포트포워딩 사용시)

Easy Manual

SDR423 SDR863 SDR1683

작성일 : 2016년 3월 3일

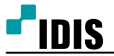

1. 목적

본 문서는 SDR Series 제품에서 네트워크 설정을 안내하는 문서 입니다.

## 2. 설정 방법

1. 메뉴에서 설정을 선택합니다.

| CAM6    |       |   | CAM2       |       | CAM5  |                    | <b>∂</b><br>⊒  |
|---------|-------|---|------------|-------|-------|--------------------|----------------|
|         | 신호 없음 |   |            | 신호 없음 |       | 신호 없음              | $\blacksquare$ |
|         |       |   |            |       |       |                    |                |
|         |       |   |            |       |       |                    | ₽              |
| CAM4    |       |   | САМЗ       |       | CAM1  |                    | *              |
|         |       |   | -          |       | -     |                    | Ļ              |
|         | 신호 없음 |   |            | 신호 없음 |       | 신호 없음              | !              |
|         |       |   |            |       |       |                    | -              |
|         |       |   |            |       |       |                    |                |
| CAM7    |       |   | CAM8       |       | CAM9  | r                  | Æ              |
| *       |       |   | *          |       | *     | 설경                 | <b>Ö</b>       |
|         |       |   |            |       |       |                    |                |
|         | 신호 없음 |   |            | 신호 없음 |       | 신호 없음              |                |
|         |       |   |            |       |       |                    |                |
| <u></u> | 1/2   | C | L <u>a</u> |       | admin | 2016-02-25 오후 07:0 |                |

2. 설정메뉴에서 네트워크를 선택합니다.

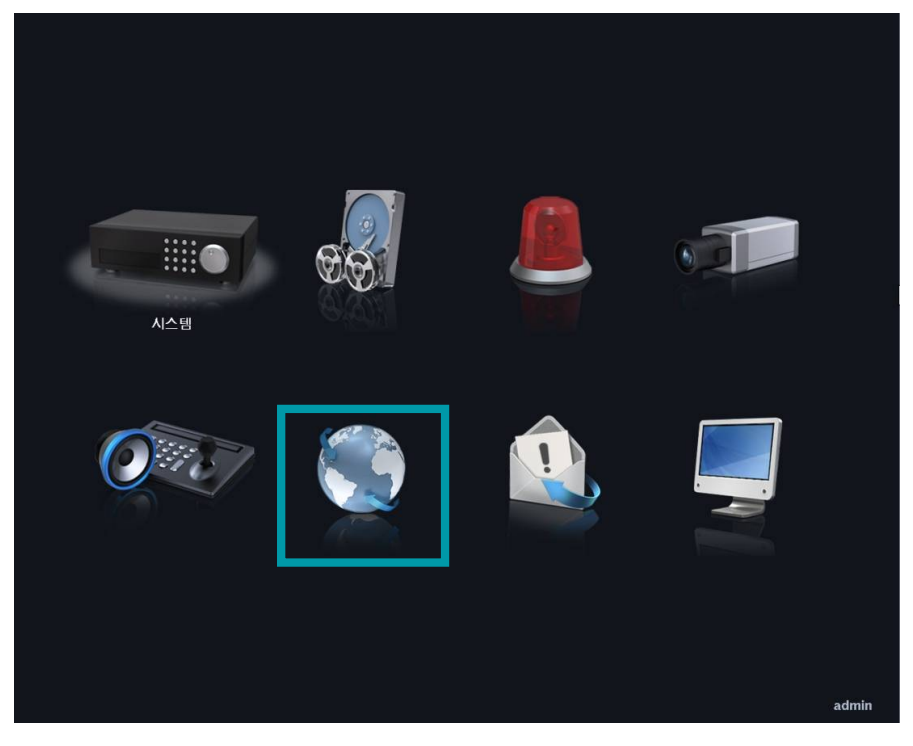

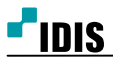

[3/8]

3. 네트워크의 하위메뉴에서 랜을 선택합니다.

| <u>일반</u> 관 · · · · · · · · · · · · · · · · · · | FEN RTSP 웹기트 VNC NetFS |
|-------------------------------------------------|------------------------|
| bps/ips                                         | 30.00 ips (ips)        |
|                                                 | 720 Kbps ~ 11.2 Mbps   |
| 화질                                              | 田で                     |
| 해상도                                             | π <del>č</del> γ       |
|                                                 |                        |
| 네트워구 대역폭 제하                                     | 1 Gbos 🚔               |
|                                                 |                        |
| 양영양 포너포 세클                                      | RAS에서 신크               |
|                                                 | ▼SSL을 이용하여 전송 사용       |
|                                                 |                        |
|                                                 |                        |
|                                                 |                        |
|                                                 | ·                      |
|                                                 | 저장 취소                  |
|                                                 |                        |
|                                                 |                        |
|                                                 | admin                  |

- 4. 종류를 DHCP로 선택합니다.
- 5. 저장을 선택 합니다.

| 네트워크       |                   |        |       |
|------------|-------------------|--------|-------|
| 일반 캔 대     | EN RTSP 웹         | 가드 VNC | NetFS |
| <u>송</u> 듀 | 수농 실상             |        |       |
| IP 주소      | 192.168.2.156     | ÷      |       |
| MAC 주소     | 00:03:22:11:71:E0 |        |       |
| 게이트웨이      | 192.168.2.1       | l -    |       |
| 서브빗 마스크    | 255.255.255.0     |        |       |
| DNS 서버     | 168.126.63.1      | ÷      |       |
|            | 파트 배층 서저          | _      |       |
|            |                   |        |       |
|            |                   |        |       |
|            |                   |        |       |
|            | 테스트               | -      |       |
|            |                   |        |       |
|            |                   |        |       |
|            |                   |        |       |
|            | 시장 취소             |        |       |
|            |                   |        |       |
|            |                   |        |       |
|            |                   |        | admin |

6. 설정메뉴에서 시스템을 선택 합니다.

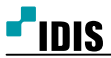

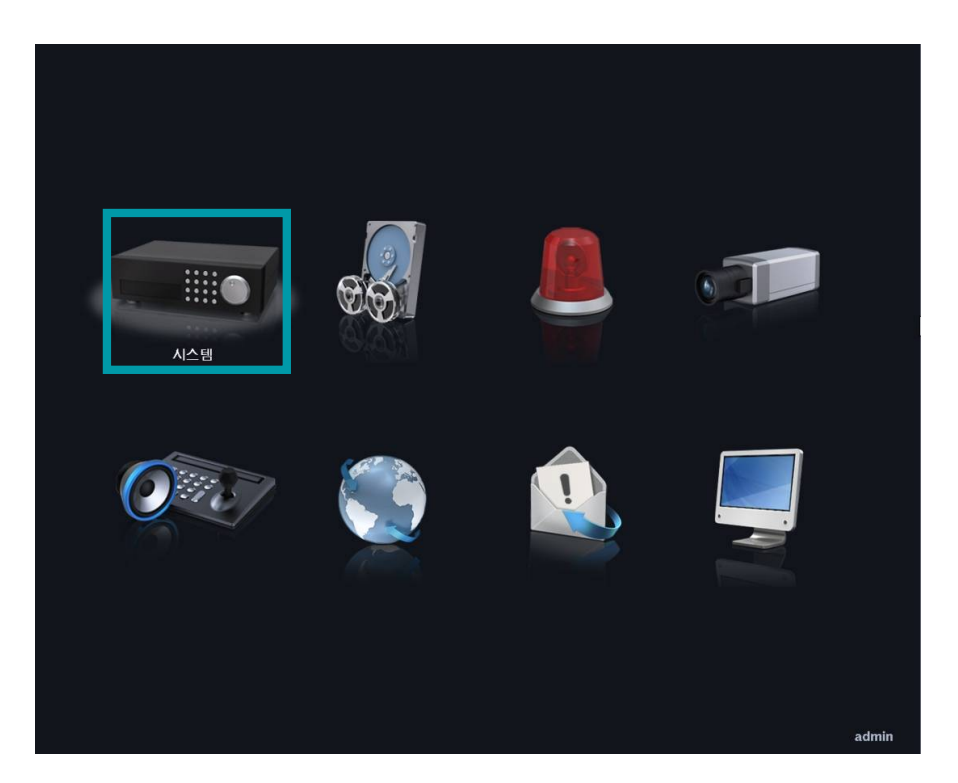

7. 시스템 종료를 선택합니다.

8. 장비의 전원을 차단한뒤 재인가 시켜 재부팅을 합니다.

| 시스테      |                        |
|----------|------------------------|
| 일반 날째/시간 | 사용자 보안 저장 공간 시스템 이벤트   |
| 사이트      |                        |
| 시스템 ID   | o 🖨                    |
| 언어       | 한국어                    |
| 버전       | 1.1.3 업그레이드            |
| 설정       | 불러오기 내보내기              |
| 녹화 데이터   | 시스템 로그 보기              |
| 시작       | 2015-05-22 오전 09:05:19 |
|          | 2015-08-17 오후 03:11:52 |
|          | 모든 데이터 삭제              |
|          | 마법사                    |
|          | 시스템 종료                 |
|          | 지장 취소                  |
|          |                        |
|          | adm                    |

9. 메뉴에서 설정을 선택합니다.

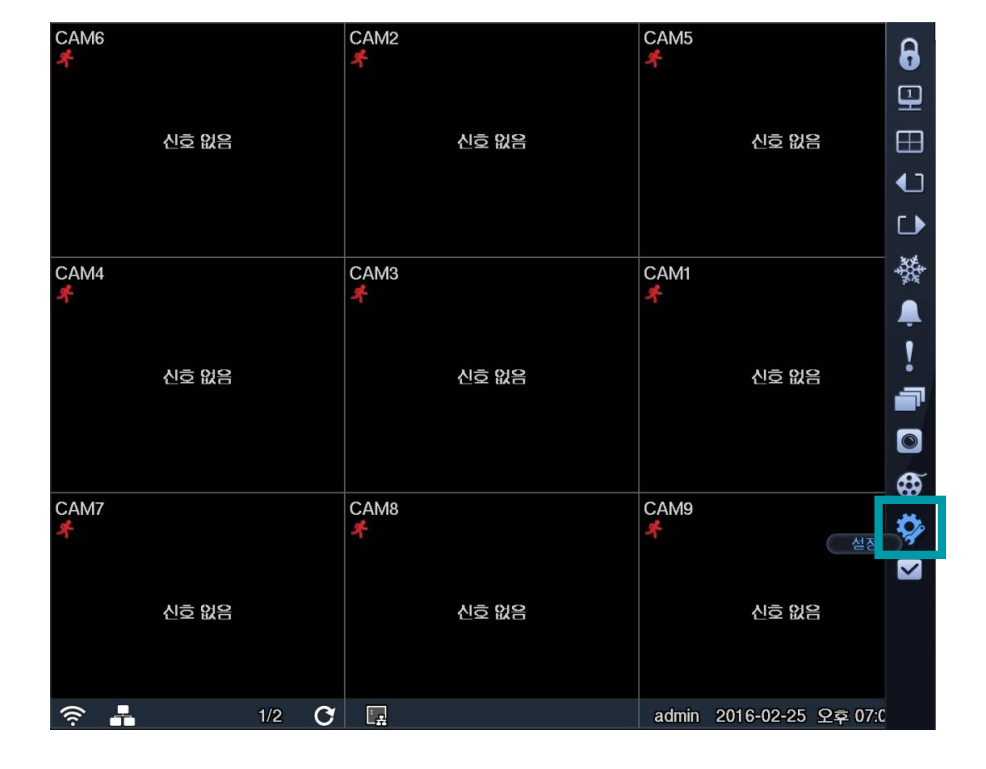

10. 설정메뉴에서 네트워크를 선택합니다.

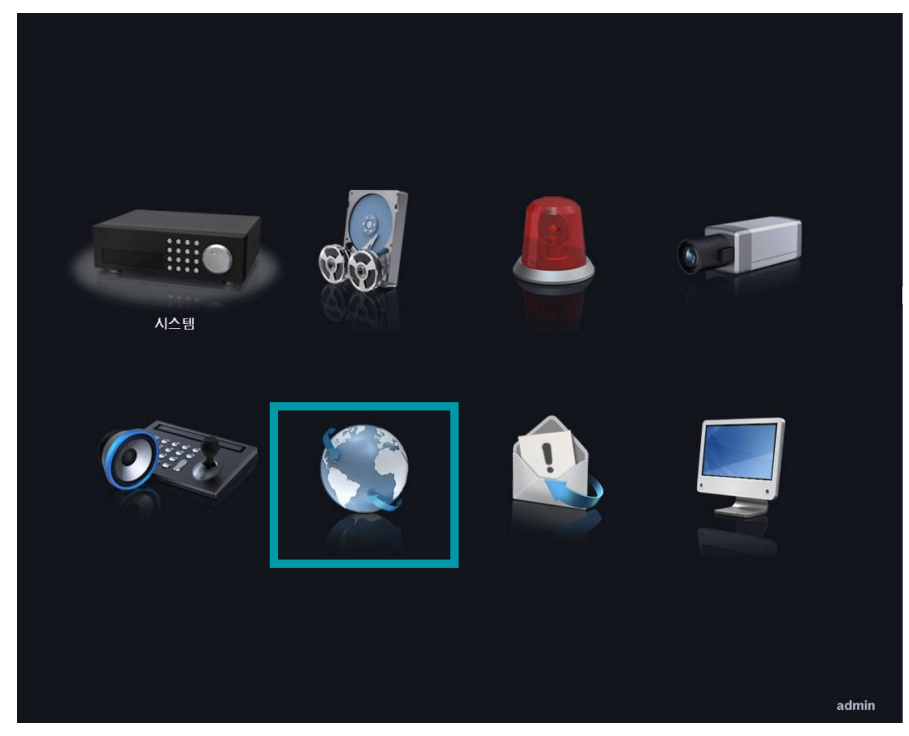

11. 네트워크의 하위메뉴에서 랜을 선택합니다.

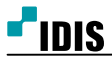

| 비트워크                                 |  |
|--------------------------------------|--|
| 일반 랜 FEN RTSP 웹가드 VNC NetFS<br>원격 감시 |  |
| bps/ips 30.00 ips 🗸 (ips) 🗸          |  |
| 720 Kbps ~ 11.2 Mbps                 |  |
| 화질 표준                                |  |
| 해상도 표준 🗸                             |  |
|                                      |  |
| 네트워크 대역폭 제한 1 Gbps                   |  |
| 양방향 오디오 채널 RAS에서 선택                  |  |
| ■ SSI 음 미요쿼네 저소 사요                   |  |
|                                      |  |
|                                      |  |
|                                      |  |
|                                      |  |
| 저장 취소                                |  |
|                                      |  |
|                                      |  |
| admin                                |  |

12. 각종 네트워크 정보가 표시되는지 확인합니다. (해당정보를 기억하시거나, 메모장에 기록을 합니다.)

| 일반 랜 F  | FEN RTSP 웹가드 VNC NetFS                   |
|---------|------------------------------------------|
| 香品      | 수동 설정                                    |
| IP 주소   | 192.168.2.156                            |
| MAC 주소  | 00:03:22:11:71:E0                        |
| 게이트웨이   | 192.168.2.1                              |
| 서브넷 마스크 | 255.255.255.0                            |
| DNS 서버  | 168.126.63.1                             |
|         | 포트 번호 설정<br>■ UPNP 사용 상대<br>테스트<br>서상 취소 |
|         | admir                                    |

13. 종류를 **수동 설정**으로 선택합니다.

14.12번에서 확인된 네트워크 정보를 직접 수동으로 입력을 합니다.

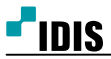

| 비트워크                                  |                            |
|---------------------------------------|----------------------------|
|                                       |                            |
|                                       |                            |
| · · · · · · · · · · · · · · · · · · · | 수동 설생 🗸                    |
| 오주 <b>미</b>                           | 192.168.2.156              |
| MAC 주소                                | 00:03:22:11:71:E0          |
| 게이트웨이                                 | 192.168.2.1                |
| 서브넷 마스크                               | 255.255.255.0              |
| DNS 서버                                | 168.126.63.1               |
|                                       | 파티 배승 서제                   |
|                                       | 도는 단오 열광····<br>■ LIDND 사요 |
|                                       |                            |
|                                       |                            |
|                                       | 테스트                        |
|                                       |                            |
|                                       |                            |
|                                       |                            |
|                                       | 저장 취소                      |
|                                       |                            |
|                                       |                            |
|                                       | admin                      |

15. DNS 서버 란에 DNS서버의 주소를 입력합니다. (대표적인 DNS 서버주소는 168.126.63.1 입니다.) 16. 네트워크의 하위메뉴에서 FEN을 선택 합니다.

| 비트워크    |                   |             |
|---------|-------------------|-------------|
|         | EN RTSP 웹 가드      | - VNC NetFS |
|         |                   |             |
| 57      | T6 28             |             |
| IP 주소   | 192.168.2.156     | -           |
| MAC 주소  | 00:03:22:11:71:E0 |             |
| 게이트웨이   | 192.168.2.1       | ÷           |
| 서브녯 마스크 | 255.255.255.0     |             |
| DNS 서버  | 168.126.63.1      |             |
|         | 포트 번호 설정          |             |
|         | ■ UPNP 사용 상태      |             |
|         |                   |             |
|         |                   |             |
|         | 테스트               |             |
|         |                   |             |
|         |                   |             |
|         |                   |             |
|         | 지장 취소             |             |
|         |                   |             |
|         |                   |             |
|         |                   | admin       |

17. FEN사용을 선택합니다.

18. FEN이름을 선택하여 원격접속시 사용할 이름을 입력 합니다.

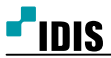

| 일반 괜   | FEN RTSP 웹가트 VNC          | NetFS |
|--------|---------------------------|-------|
| FEN 서브 | dvrnames.net              |       |
| Ξ.Ξ.   | 10088 🏺 (10000 ~ 12000)   |       |
| FEN O  | 등 ko123456 김사             |       |
| 동작상태   | 해 연결되었습니다.: 191.239.109.1 |       |
|        |                           |       |
|        |                           |       |
|        |                           |       |
|        |                           |       |
|        |                           |       |
|        |                           |       |
|        |                           |       |
|        |                           |       |
|        | 저장 취소                     |       |
|        |                           |       |
|        |                           | admin |

16. 검사를 선택하여 해당 이름을 사용여부를 확인 합니다.

17. 확인을 선택하여 저장합니다.

| 일반 랜 태 | EN RTSP 웹가드 VNC NetFS   |
|--------|-------------------------|
|        | ▼ FEN 사용                |
| FEN 서버 | dvrnames.net            |
| 포트     | 10088 🚆 (10000 ~ 12000) |
| FEN 이름 | ko123456 김사             |
| 동작 상태  | 연결되었습니다.: 191.239.109.1 |
|        |                         |
|        |                         |
|        |                         |
|        |                         |
|        |                         |
|        |                         |
|        |                         |
|        |                         |
|        | 제상 취소                   |
|        |                         |
|        | admin                   |
|        | admin                   |

\* FEN 이름을 이용한 PC, 모바일 원격 접속방법은 해당 설명서 참조 바랍니다.

\* 본 설명서는 포트포워딩이 필요한 상황에서 녹화기의 네트워크 설정 방법을 안내하는 설명서 입니다. 공유기의 포토포워딩 방법은 해당 공유기 제조사나 'FEN\_DVRNS 이름 사용을 위한 공유기 설정방법'을 참고 바랍니다.

-끝